## Version: 6. oktober 2019

## Deltag i **UDBUD** på **Meeting Manager**

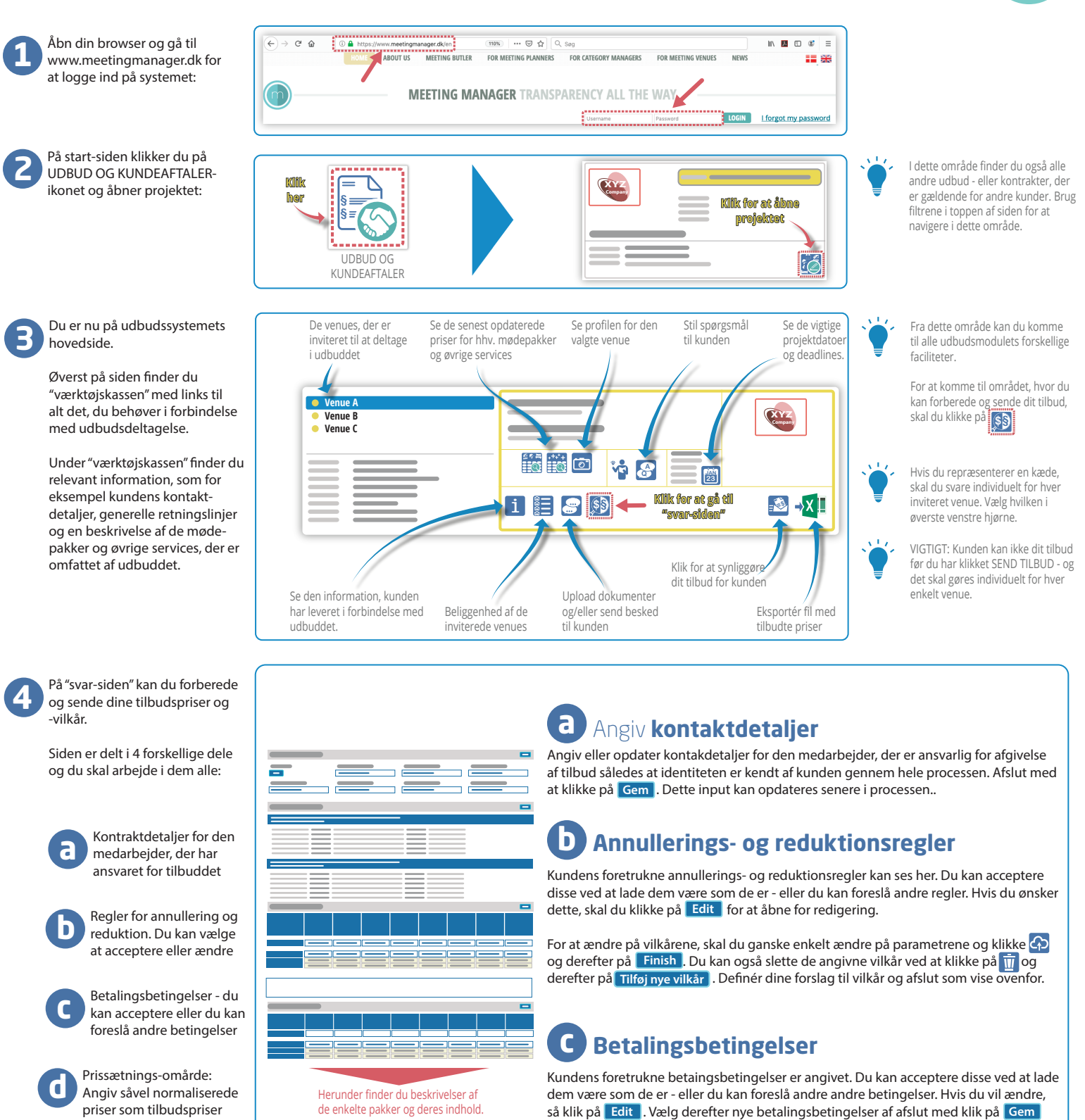

## d Angiv dine tilbudspriser

Denne sektion er delt i to: "Mødepakker" og "Øvrige services".

I begge sektioner skal du indtaste dine "normaliserede priser", altså det, der svarer til hvad listeprisen ville have været - eller er - for de aktuelle produkter. Derefter fortsætter du med at indtaste de priser, du vil tilbyde kunden - celle for celle. Systemet beregner selv besparelsen i forhold til dine "normaliserede priser". Klik på Save for at afslutte.

Hvis du - af den ene eller anden grund - er ude af stand til at tilbyde en given pakke eller et givent produkt, skal du klikke på (). Du kan ændre denne beslutning ved at klikke på (). If you wish to change that decision, please click